## Adding a GLN to a Grower

Last Modified on 01/07/2025 2:40 pm CST

Easily verify or add GLN information associated with a Customer or manufacturer.

- 1. Navigate to Accounting / File Folder / Customers, locate the Customer, and select Edit.
- 2. Choose Attributes to determine if the GLN is listed.
- 3. Add the GLN manually by entering the appropriate information in the *Attribute Value* column. Select **Done**.
- 4. The GLN can also be added or verified by selecting **AGIIS** on the Customer's *Profile* tab.
  - a. Select a tab to search by *Company Name*, *Last Name and Zip*, *Name/City/State*, or by *Phone Number*. Enter the search criteria and choose **Search**.

| 💀 Agiis Search                                                       | ×      |
|----------------------------------------------------------------------|--------|
| Search Results                                                       |        |
| Include EBusinesses:                                                 |        |
| Search By       Name and Zip     Name and City, State   Phone Number |        |
| Phone: 217-226-2332                                                  |        |
| Search                                                               |        |
|                                                                      |        |
| οκ                                                                   | Cancel |

b. Information returned from AGIIS displays in the top grid of the *Results* window, select the appropriate row. Once selected, data populates in the second, third, and bottom grids.

**Note:** If more than one result returns, be sure to select a listing marked *IsActive* and GLN information is populated in the third grid.

| aron        | Results                                                               |                       |                                                            |                                                                              |                                                                    |               |                 |                 |            |   |         |
|-------------|-----------------------------------------------------------------------|-----------------------|------------------------------------------------------------|------------------------------------------------------------------------------|--------------------------------------------------------------------|---------------|-----------------|-----------------|------------|---|---------|
| Гуре        |                                                                       | NamePreferred         | FirstName                                                  | LastName                                                                     | Phone                                                              | IsActive      | NameDBA         | Latitude        | Longitude  |   |         |
|             |                                                                       | MILLER FARM           | CLARK<br>WAYNE<br>BUCK OR KAY                              | MILLER<br>MILLER<br>MILLER                                                   | 2175394474<br>2175394554                                           |               | MILLER FARM     |                 |            |   |         |
|             |                                                                       | MILLERSVILLEJ         |                                                            |                                                                              | 2172263918                                                         |               | MILLERSVILLE    |                 |            |   |         |
|             |                                                                       | MILLER, MR DA         | DOUG<br>DOUG<br>CLINTON<br>WAYNE<br>KAY<br>CLARK<br>ARNOLD | MILLER<br>MILLER<br>MILLER<br>MILLER<br>MILLER<br>MILLER<br>MILLER<br>MILLER | 2175673237<br>2175624084<br>2175394474<br>2175623388<br>2175623388 |               | MILLER, MR DA   |                 |            |   |         |
| vne         |                                                                       | Line1                 | Line2                                                      | City                                                                         | State                                                              | PostalCode    | CountyName      | Country         | CountyFIPS |   |         |
| 700         |                                                                       | 2202 E 000 NO         | Emol                                                       | DANA                                                                         | U.G.O                                                              | 025570250     | CUDICTIAN       | UC              | 17021      |   |         |
| ype<br>IAPC | )/HP ID                                                               | ProprietaryCode       | Identifier<br>000042850238<br>11000126097                  | 13608<br>10                                                                  | LicenseCode                                                        | AgreementCode | e EffectiveDate | e ExpirationDat | e          |   |         |
| iln         | 1                                                                     | ( .                   |                                                            |                                                                              |                                                                    |               |                 |                 |            |   |         |
| LN          |                                                                       | Agvand                | e A                                                        | GIIS                                                                         | Update                                                             |               |                 |                 |            |   | Tag Al  |
| LN          | Element                                                               |                       | 0                                                          | 000428502383608                                                              |                                                                    |               | <u>L</u>        |                 |            |   | UnTag A |
| LN          | NAPD                                                                  |                       | 11000111 (0050                                             |                                                                              |                                                                    |               | <u>L</u>        |                 |            |   | on ag / |
| LN          | Element<br>NAPD<br>EBID                                               | 11000                 | 11 (0050                                                   | 100010000700                                                                 |                                                                    |               |                 |                 |            |   |         |
| LN          | Element<br>NAPD<br>EBID<br>GLN                                        | 110001                | 1140850 1                                                  | 100012609730                                                                 |                                                                    |               |                 |                 |            |   |         |
| LN          | NAPD     EBID     GLN     First Nam                                   | 110001<br>e My Dea    | 1140850 1<br>Ier Bucket                                    | 100012609730                                                                 | 05                                                                 |               |                 |                 |            | _ |         |
| iln<br>J    | Element<br>NAPD<br>EBID<br>GLN<br>First Nam<br>Last Name              | e My Dea<br>e Test Ac | 1140850 1<br>Iler Bucket                                   | 100012609730                                                                 | BE                                                                 |               |                 |                 |            |   |         |
| lN          | Element<br>NAPD<br>EBID<br>GLN<br>First Nam<br>Last Name<br>Address 1 | e My Dea<br>e Test Ac | 1140850 1<br>Iler Bucket<br>count N                        | 100012609730<br>1ILLERSVILLEJOE<br>282 E 800 NORTH                           | BE                                                                 |               |                 |                 |            |   |         |

- c. In the third grid, select the *Type GLN*. Verify the selected GLN is associated with a Tech License number, displayed in the grid to the right of the GLN information.
- d. The bottom grid contains the following columns:
  - Agvance Populated with information from the Customer file.
  - AGIIS Information returned from AGIIS.

**Note:** Information in the *AGIIS* column can be edited or data not provided by AGIIS can also be entered.

e. For each Element in Agvance to be updated with the AGIIS results, select the checkbox in the

Update column. Optionally choose Tag All to select all rows.

- f. Select **OK** to update the Customer file and return to the *Profile* tab.
- 5. Optionally, on the *Profile* tab, select **Attributes** to verify the GLN information was added in the *Attributes* window.
- 6. Choose Save.